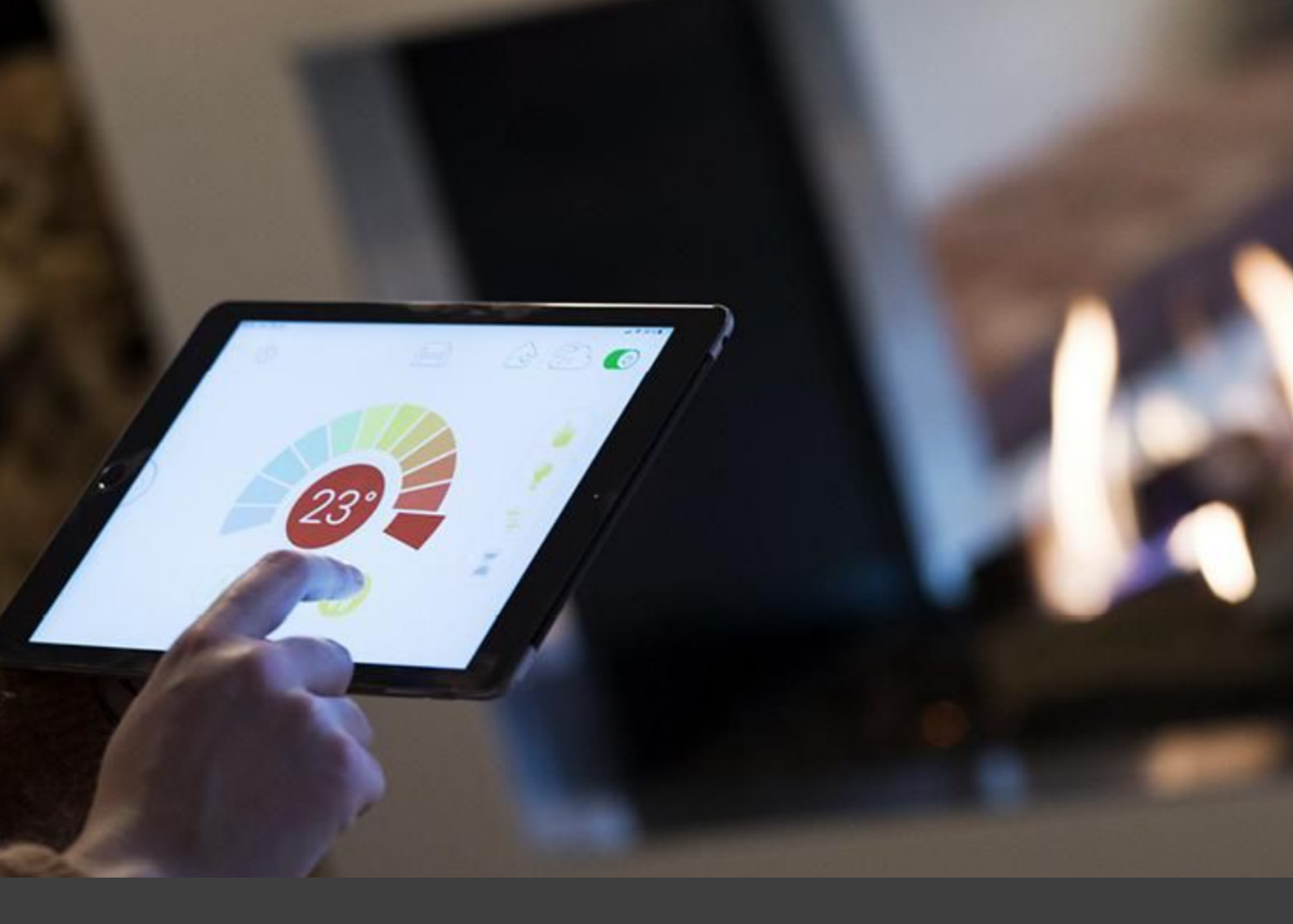

# WIFI

Revision:1 Datum: 01-01-2025

## Inhalt

| Anschluss            | 4  |
|----------------------|----|
| Registrierung        | 5  |
| Login                | 12 |
| Einrichtung          | 13 |
| Gaskamin Einrichtung | 16 |

#### ANSCHLUSS DER MYFIRE WI-FI-BOX

Wenn Sie mehr als die mitgelieferte Fernbedienung verwenden möchten, können unsere Gaskamine auch über eine App auf einem Smartphone oder Tablet ferngesteuert werden. Dafür müssen Sie eine MyFire Wi-Fi-Box anschließen.

Um die MyFire Wi-Fi-Box mit dem Empfänger zu verbinden, der sich hinter dem Inspektionsgitter befindet, müssen Sie den kleinen Stecker des Wi-Fi-Kabels an den Eingang mit der Bezeichnung "SI" anschließen.

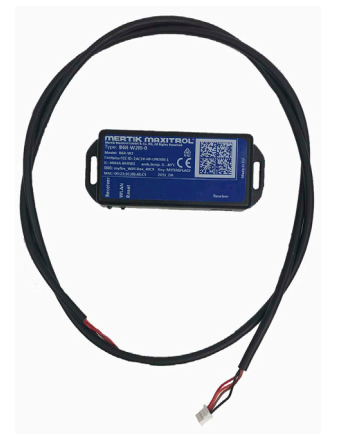

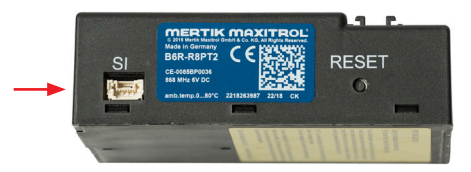

HINWEIS! Die Wi-Fi-Box funktioniert nur im lokalen Netzwerk. Das bedeutet, dass der Kamin nicht ferngesteuert werden kann, wenn Sie sich außerhalb des Heimnetzwerks befinden.

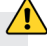

Tippen Sie irgendwo auf dem Bildschirm, um die App zu starten

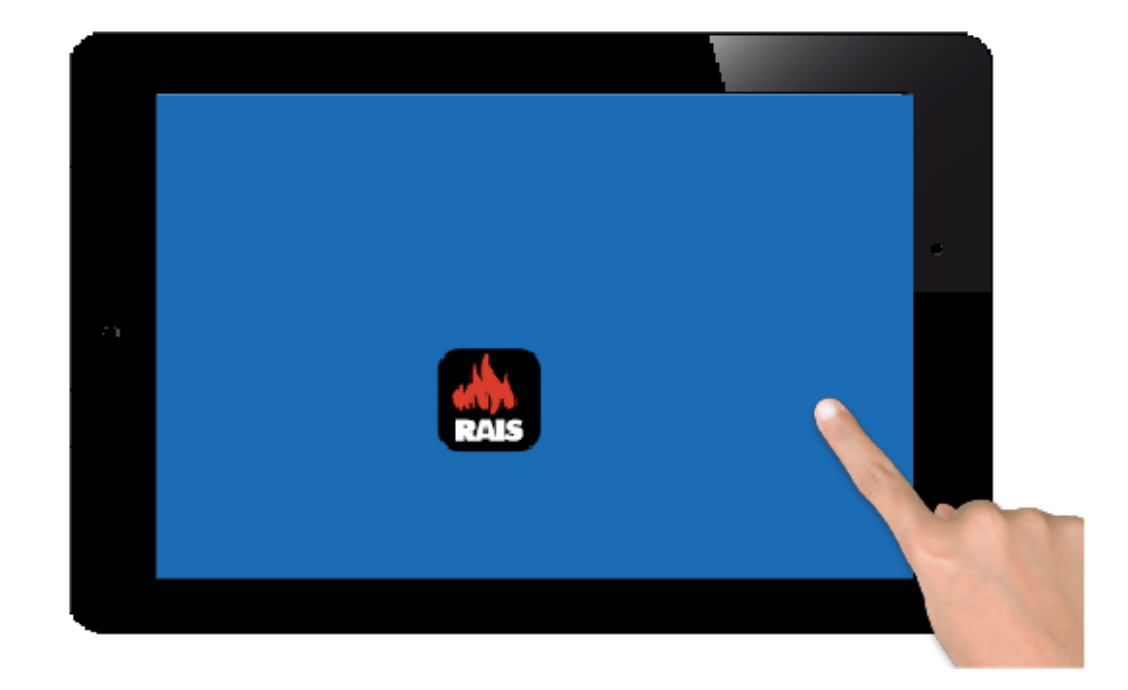

- Wählen Sie Sprache
  Wählen Sie Temperatur
- 3. Wählen Sie 12 oder 24 Stunden
- 4. Drücken Sie "Next", um fortzufahren

| English | Deutsch     | Français   | Nederlands | Español | Italiar | 10 |
|---------|-------------|------------|------------|---------|---------|----|
| TEMPER  | ATURE ANI   | D TIME SET | TINGS      |         |         |    |
| Temper  | ature scale |            |            |         | °F      | °C |
| 12/24 H | Hour        |            |            |         | 12      | 24 |

Sie müssen sich registrieren, um sich anmelden zu können. Wenn Sie sich bereits registriert haben, können Sie direkt zur Anmeldung gehen. Die Registrierung muss nur einmal durchgeführt werden.

| You must register befind the second second s | ore logging in.<br>gistered go directly to lo | gin.               | Regis | ter |
|----------------------------------------------------------------------------------------------------|-----------------------------------------------|--------------------|-------|-----|
| Registration is one tin                                                                                                    | ne only.                                      |                    |       |     |
| LOGIN                                                                                                    |                                               |                    |       |     |
| E-mail:                                                                                                    |                                               |                    |       |     |
| Password:                                                                                                    |                                               |                    |       |     |
| To log in yo                                                                                                    | u must accept the <u>Ter</u>                  | rms and Conditions |       |     |
|                                                                                                    |                                               |                    |       |     |

- 1. Füllen Sie Ihre Daten aus.
- 2. Erstellen Sie ein Passwort mit mindestens 8 Zeichen.
- 3. Bestätigen Sie das Passwort.
- 4. Akzeptieren Sie die "Allgemeinen Geschäftsbedingungen".
- 5. Drücken Sie "Registrieren".

| You must register befor<br>If you have already regis | e logging in.<br>stered go directly to logir | n.                | R | egister |
|------------------------------------------------------|----------------------------------------------|-------------------|---|---------|
| Régistration is one time                             | only.                                        |                   |   |         |
| LOGIN                                                |                                              |                   |   |         |
| E-mail:                                              |                                              |                   |   |         |
| Password:                                            |                                              |                   |   |         |
| To log in you                                        | must accept the <mark>Term</mark>            | as and Conditions |   |         |
| Found                                                |                                              | Deck              |   |         |

1. Drücken Sie "OK"

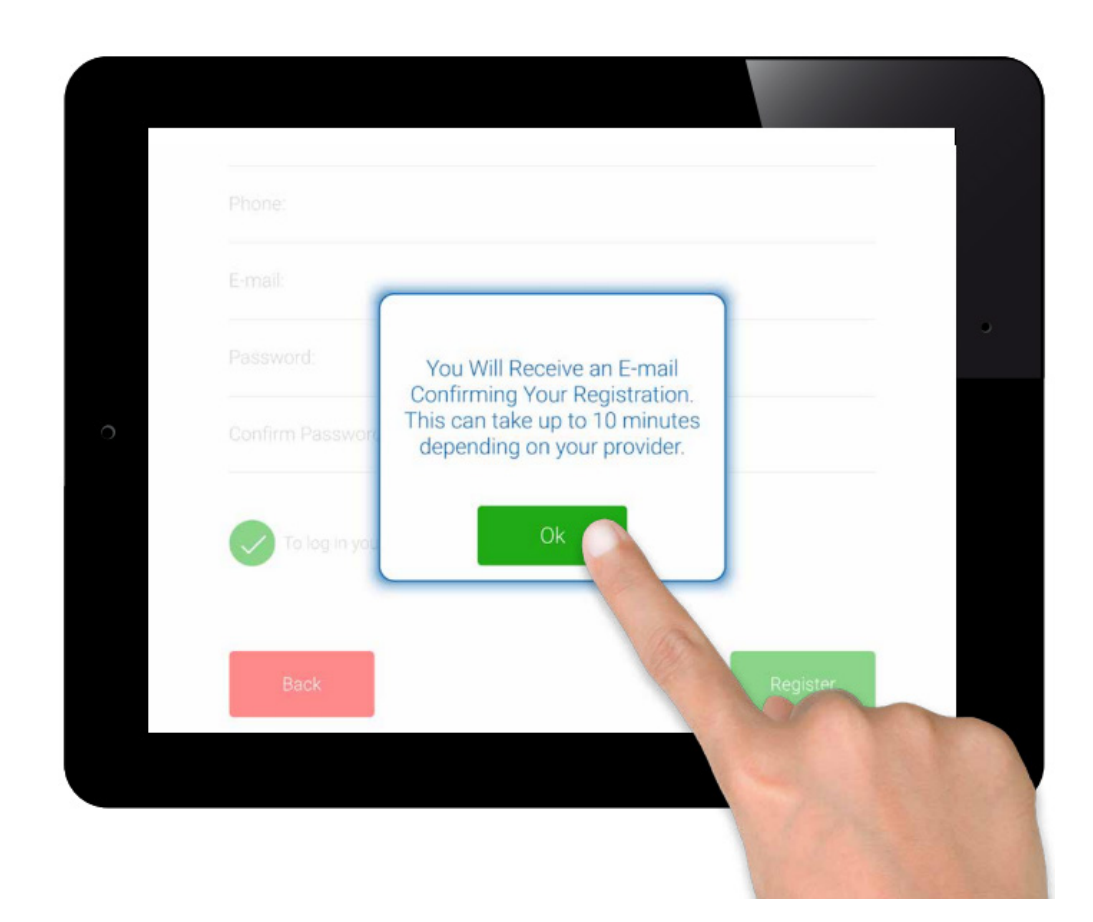

Klicken Sie auf den Link, den Sie in Ihrer E-Mail erhalten haben. Die E-Mail könnte im Spam-Ordner landen.

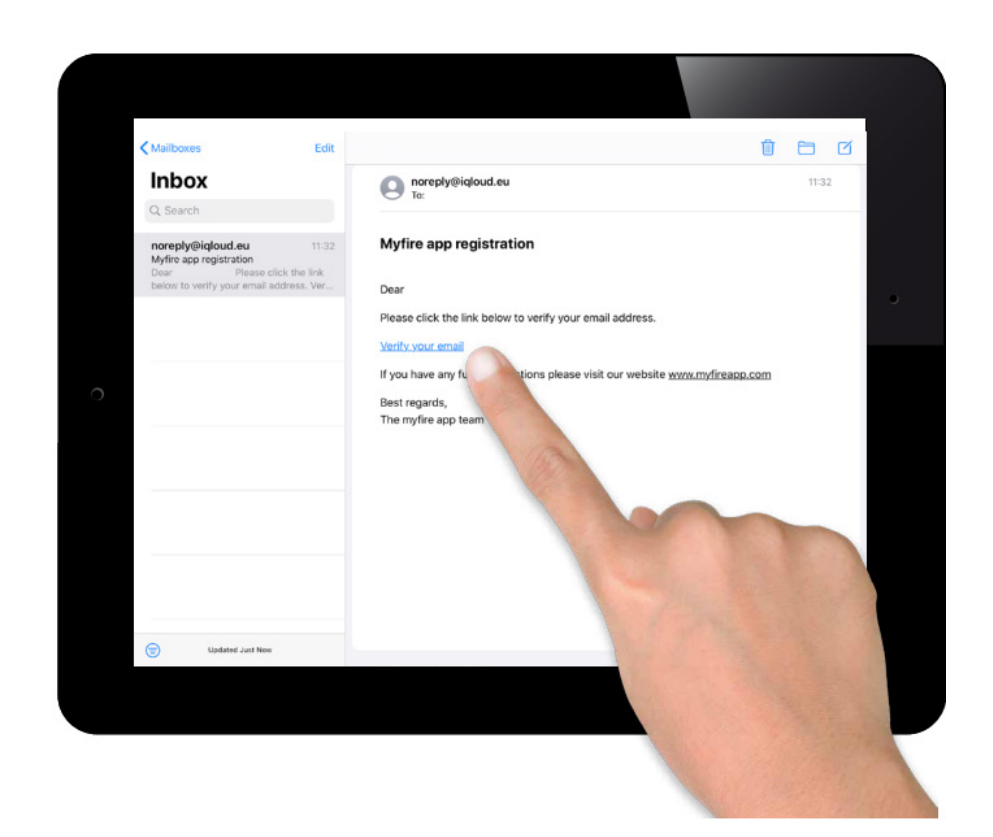

Es wird eine Bestätigungsnachricht angezeigt, die bestätigt, dass Sie die myfire-App erfolgreich registriert haben.

Drücken Sie auf "Zur App zurückkehren".

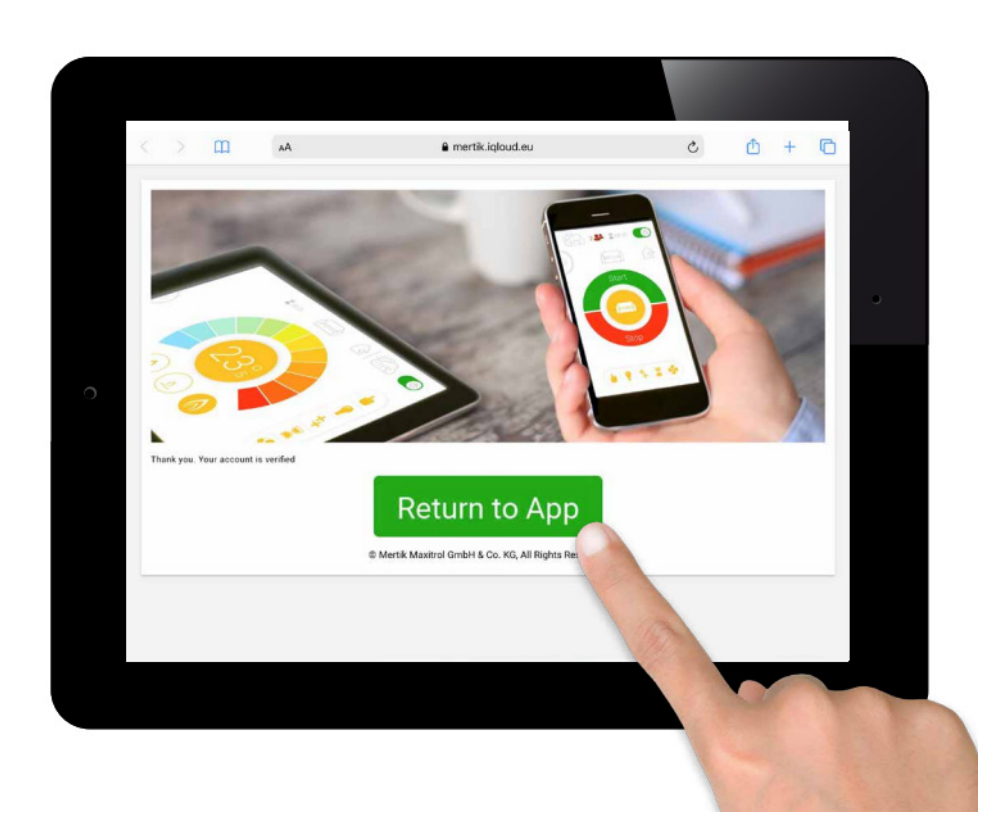

- 1. Geben Sie Ihre E-Mail-Adresse ein.
- 2. Geben Sie Ihren persönlichen Code ein.
- 3. Akzeptieren Sie die "Allgemeinen Geschäftsbedingungen".
- 4. Drücken Sie "Anmelden".

| You must register before logging in.<br>If you have already registered go directly to lo<br>Registration is one time only. | ogin.              | Register |  |
|----------------------------------------------------------------------------------------------------|--------------------|----------|--|
| LOGIN                                                                                                    |                    |          |  |
| E-mail:                                                                                                    |                    |          |  |
| Password:                                                                                                    |                    |          |  |
| To log in you must accept the Te                                                                                           | rms and Conditions |          |  |
| Forgot password                                                                                                    | Back               | Login    |  |

Drücken Sie auf das Plus-Symbol

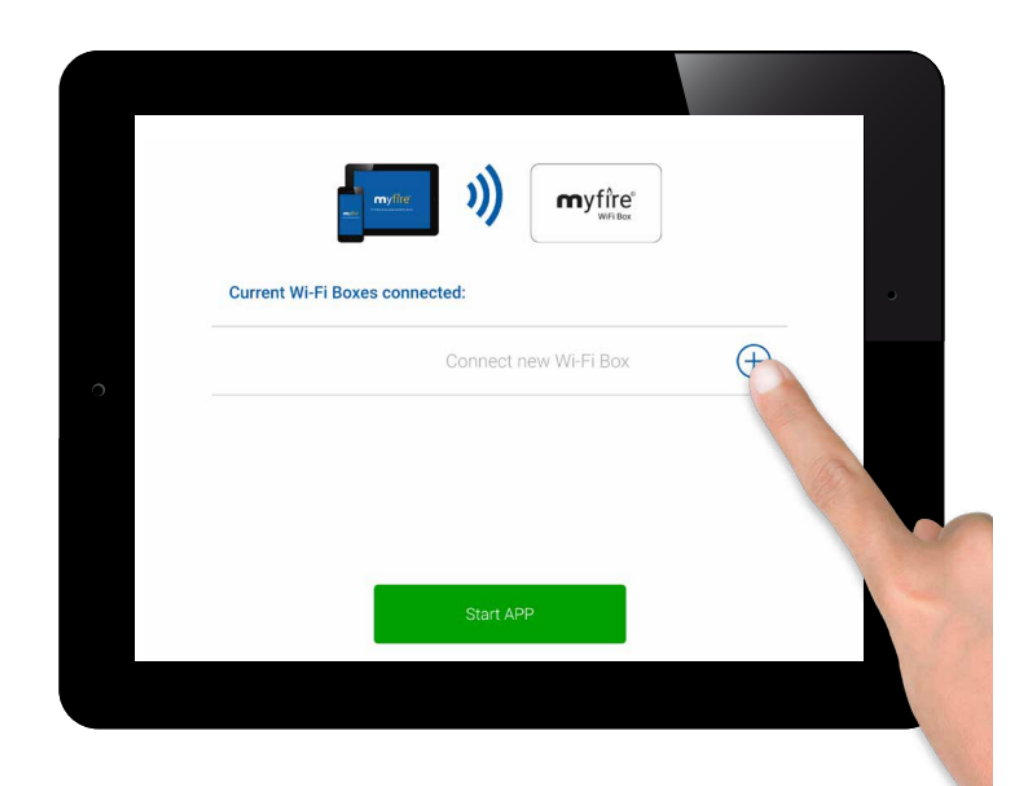

Verbinden Sie die MYFIRE-WiFi-Box mit dem WiFi-Router.

Geben Sie den Code für Ihren WiFi-Router ein.

Drücken Sie "Verbinden".

|               | - mylice )))   | myfîre°                                 |         |
|---------------|----------------|-----------------------------------------|---------|
| Co            | Power up myfir | re Wi-Fi Box<br>your Home Wi-Fi Network |         |
|               | Home Wi-Fi     | Network                                 |         |
| Enter Home Wi | -Fi Password:  |                                         |         |
|               |                |                                         |         |
| Back          |                | C                                       | tonnect |
|               |                |                                         |         |

Verbindungsprozess.

Der Verbindungsprozess kann etwas Zeit in Anspruch nehmen.

Sobald die Verbindung hergestellt ist, verlässt die MYFIRE-WiFi-Box den Access-Point-Modus und ist dann mit Ihrem WiFi verbunden.

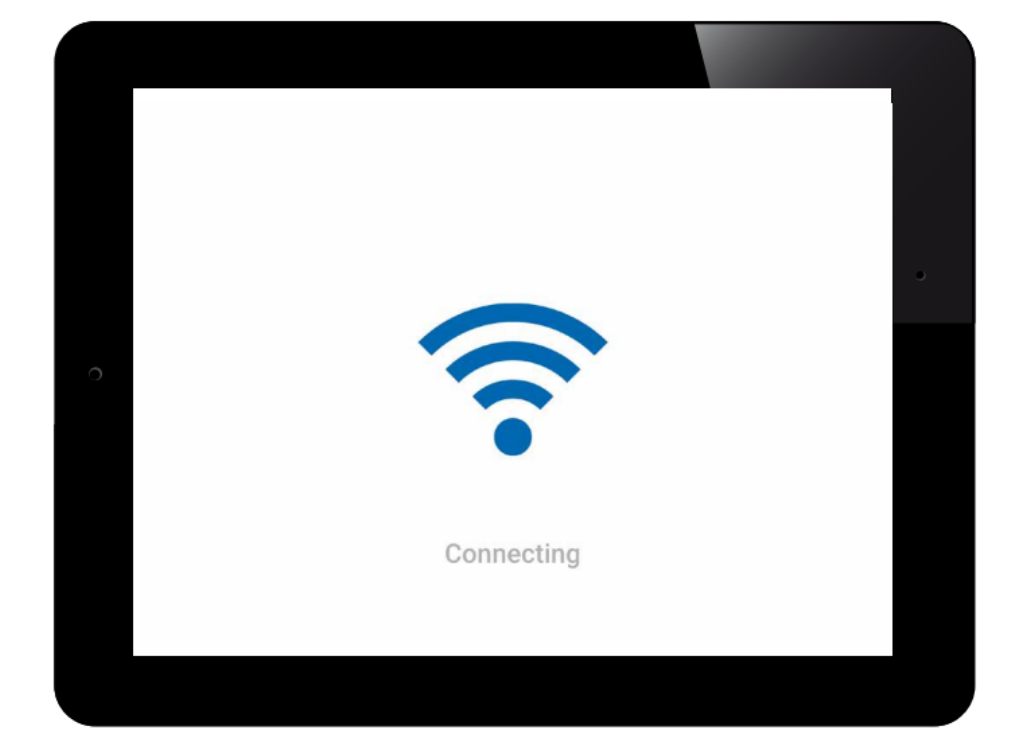

#### **GASOFEN INSTALLATION**

Die App ermöglicht es, Ihren Kamin nach Symbolen einzurichten oder dem Kamin einen einzigartigen Namen zu geben. Denken Sie daran, auf das Häkchen zu klicken, um den Namen zu bestätigen.

Wenn Ihr Kamin mit Licht, Doppelbrenner usw. ausgestattet ist, können diese in der Einrichtung ausgewählt werden.

|                 | රෝ          |         |   |
|-----------------|-------------|---------|---|
| ONFIRM FIREPLA  | CE SETTINGS |         |   |
| No Na           | ime         |         |   |
| Fireplace name: | No Name     |         | 0 |
| lcon            |             |         |   |
| LED 1           | RGB Order   | $\odot$ |   |
| LED 2           | RGB Order   | $\odot$ |   |
|                 |             |         | • |

## **GASOFEN INSTALLATION**

Drücken Sie auf "Synchronisieren", wenn alles wie gewünscht ausgefüllt ist.

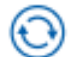

Drücken Sie anschließend auf "Fertigstellen".

| Signal strength | • •      | <b>0</b>     |
|-----------------|----------|--------------|
| Wi-Fi Box       | 0.78 / 8 | 38.p131 / 05 |
| Receiver        | t        | 8.44 / 40.2c |
| Handset         |          | - 0.0 / 0.0  |
| Back            |          | Finish       |
|                 |          |              |

## **GASOFEN INSTALLATION**

Herzlichen Glückwunsch! Ihr Gasofen ist nun einsatzbereit.

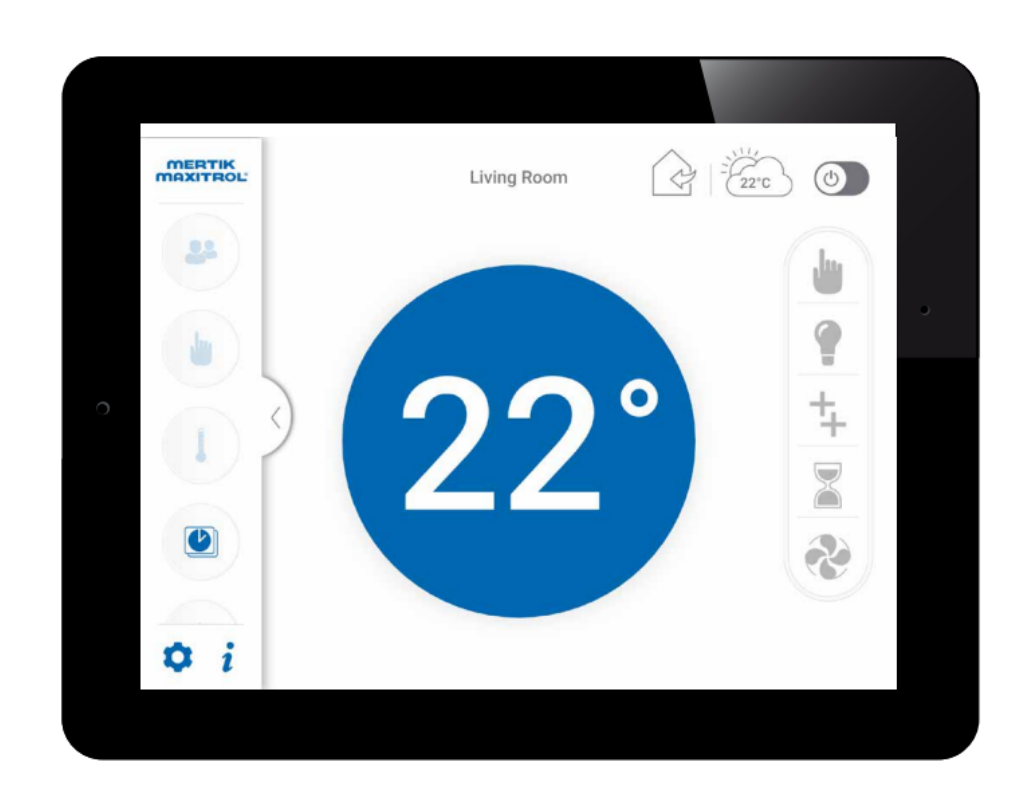

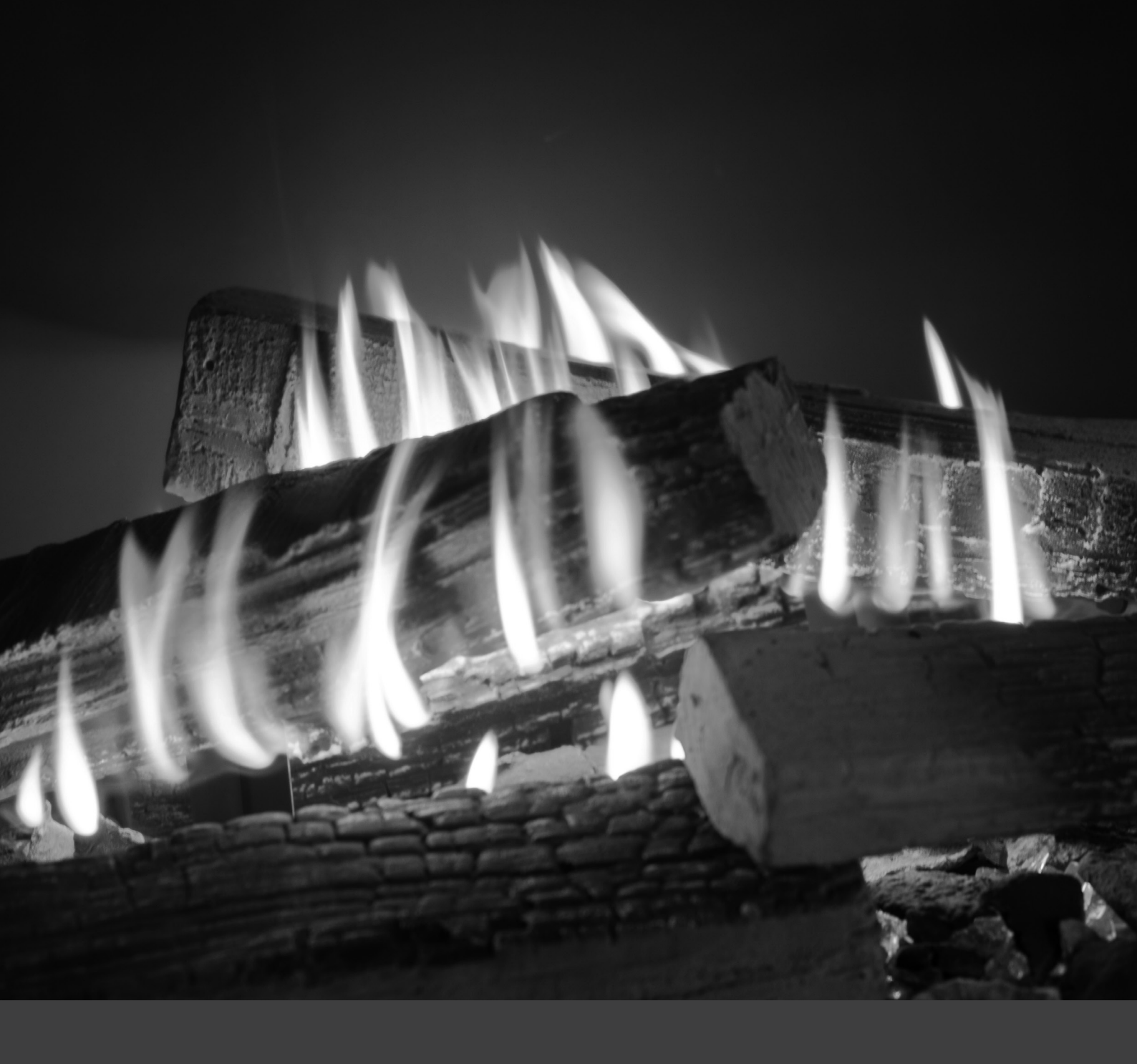

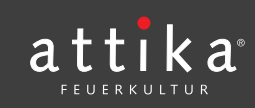

ATTIKA FEUER AG Brunnmatt 16 CH-6330 Cham Schweiz www.attika.ch